# [29] L-Niemann Worm Gear Design

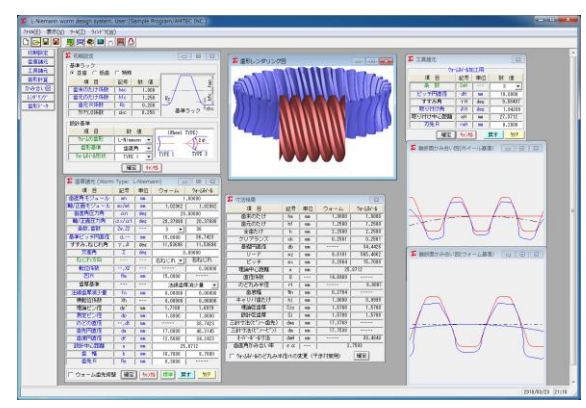

🗵 29.1 L-Niemann Worm Gear Design

### 29.1 概要

ウォームの歯形は、直線または凸歯形が多く使用されていま すが、Niemann は凹歯形を提唱しました.そして台形ウォーム、 インボリュートウォームおよび凸歯形ウォームに比較して凹円 弧歯形のウォームの許容円周力はかなり大きくなることを Heyer は比較実験を行いこのことを証明しています.本ソフト ウエアは、Niemann が提唱した歯形だけでなく任意に歯形半径 を与えることができ、その歯形の CAD データ出力、3D 歯形か み合い、歯車寸法を計算・表示します.

### 29.2 基準ラック

図 29.2 に基準ラックの設定画面を示します。歯たけは並歯, 低歯,特殊たけに対応しています。また,歯形基準は歯直角お よび軸断面方向基準を選択することができます。

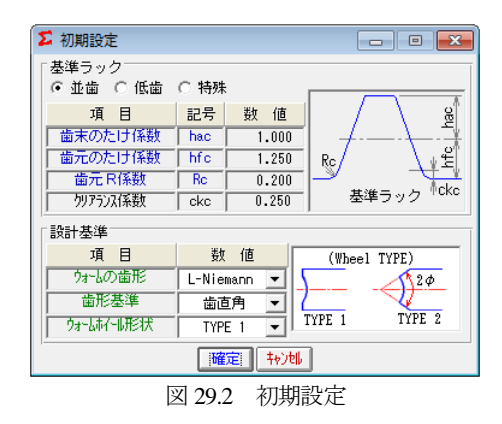

### 29.3 歯車諸元設定

図 29.3 に歯車諸元の入力画面を示します. (1)最大モジュールは 25 です.

- (2)ウォームの条数は1~6です.
- (3)軸交差角を設定することができます. (オプション)
- (4)ウォームの凹半径を任意に与えることができます.
- (5)歯厚基準は、法線歯厚減少量または横転位を選択すること ができます。
- (6)ウォームに歯先修整を与えることができます.

| 💈 歯車諸元 (Worm Type: L-Niemann) 🛛 💼 🖃 |       |     |              |          |  |
|-------------------------------------|-------|-----|--------------|----------|--|
| 項目                                  | 記号    | 単位  | ウォーム ウォーはイール |          |  |
| 「歯直角モジュール」                          | mn    | mm  | 1.00000      |          |  |
| 軸/正面モジュール                           | mx/mt | mm  | 1.02062      | 1.02062  |  |
| <b>歯直角圧力角</b>                       | αn    | deg | 20.          | .00000   |  |
| 軸/正面圧力角                             | ax/at | deg | 20.37880     | 20.37880 |  |
| 条数,歯数                               | Zw,Z2 |     | 3 🔻          | 36       |  |
| 基準ピッチ円直径                            | d,    | mm  | 15.0000      | 36.7423  |  |
| すすみ,ねじれ角                            | γ,β   | deg | 11.53696     | 11.53696 |  |
| 交差角                                 | Σ     | deg | 0.           | .00000   |  |
| ねじれ方向                               |       |     | 右ねじれ 💌       | 右ねじれ     |  |
| 転位係数                                | ,X2   |     |              | 0.00000  |  |
| ĽR                                  | Rm    | mm  | 15.0000      |          |  |
| 歯厚基準                                |       |     | 法線歯厚減少量      |          |  |
| 法線歯厚減少量                             | fn    | mm  | 0.00000      | 0.00000  |  |
| 横転位係数                               | Xh    | ·   | 0.00000      | 0.00000  |  |
| 理論ビン径                               | dp'   | mm  | 1.7100       | 1.6979   |  |
| 測定ピン径                               | dp    | mm  | 1.8000       | 1.8000   |  |
| のどの直径                               | , dt  | mm  |              | 38.7423  |  |
| 歯先円直径                               | da    | mm  | 17.0000      | 40.3145  |  |
| 歯底円直径                               | df    | mm  | 12.5000      | 34.2423  |  |
| 設計中心距離                              | a     | mm  | 25.8712      |          |  |
| 黄幅                                  | b     | mm  | 16.7000      | 9.7000   |  |
| 歯先 R                                | Ra    | mm  | 0.3000       |          |  |
| ウォーム歯先修整  「雑定]                      |       |     |              |          |  |

図 29.3 歯車諸元

#### 29.4 工具設定と寸法結果

ウォームホイール加工用のホブ諸元を設定します.ホブ取付 角の標準値は軸方向ピッチを合わせた角度です.ホブの直径お よびホブ取付角によりホイールの歯形は変化します.図 29.4 に 工具諸元設定画面を,図 29.5 に L-Niemann ウォームギヤの寸法 を示します.

| <b>Σ</b> 工具諸元                                 |                      |     |         |  |  |  |
|-----------------------------------------------|----------------------|-----|---------|--|--|--|
|                                               | 动心动                  | 江用一 |         |  |  |  |
| 項目                                            | 記号                   | 単位  | 数 値     |  |  |  |
| 条数                                            | ZwH                  |     | 3 🔽     |  |  |  |
| ビッチ円直径                                        | ビッチ円直径 dH mm 18.0000 |     |         |  |  |  |
| すすみ角   γH   deg   9.59407                     |                      |     |         |  |  |  |
| 取り付け角                                         | βH                   | deg | 1.94289 |  |  |  |
| 取り付け中心距離                                      | aH                   | mm  | 27.3712 |  |  |  |
|                                               |                      |     |         |  |  |  |
| 確定   <mark>キャンポ</mark>   戻す <mark>/リンア</mark> |                      |     |         |  |  |  |

図 29.4 工具諸元

| ∑ 寸法結果                          |                    |    |         |          |  |
|---------------------------------|--------------------|----|---------|----------|--|
| 項目                              | 記号                 | 単位 | ウォーム    | ウォームホイール |  |
| 歯末のたけ                           | ha                 | mm | 1.0000  | 1.0000   |  |
| 歯元のたけ                           | hf                 | mm | 1.2500  | 1.2500   |  |
| 全歯たけ                            | h                  | mm | 2.2500  | 2.2500   |  |
| クリアランス                          | ck                 | mm | 0.2501  | 0.2501   |  |
| 基礎円直径                           | db                 | mm |         | 34.4426  |  |
| リード                             | pz                 | mm | 9.6191  | 565.4862 |  |
| ビッチ                             | РХ                 | mm | 3.2064  | 15.7080  |  |
| 理論中心距離                          | a                  | mm | 25      | .8712    |  |
| 直径係数                            | Q                  |    | 14.6969 |          |  |
| のど丸み半径                          | rt                 | mm |         | 8.0001   |  |
| 歯底幅                             | ₩n                 | mm | 0.2704  |          |  |
| キャリバ歯たけ                         | hj                 | mm | 1.0000  | 0.9999   |  |
| 理論弦歯厚                           | Sjo                | mm | 1.5708  | 1.5708   |  |
| 設計弦歯厚                           | Sj                 | mm | 1.5708  | 1.5708   |  |
| 三針寸法(ピン〜歯先)                     | dma                | mm | 17.3769 |          |  |
| 三針寸法(ピン〜ピン)                     | dm                 | mm | 17.7538 |          |  |
| オーバーボール寸法                       | dmH                | mm |         | 39.4840  |  |
| 歯直角かみ合い率                        | 歯直角かみ合い率 εα 2.7593 |    |         |          |  |
| 「 ウォームホイールのど丸み半径rtの変更(干渉対策用) 確定 |                    |    |         |          |  |

図29.5 L-Niemann ウォームギヤの寸法

## 29.5 歯形

歯形かみ合い図を図 29.6 に、歯形レンダリングを図 29.7 およ び図 29.8 に示します. 図 29.8 ではかみ合い接触線を歯面中央に 確認することができます.

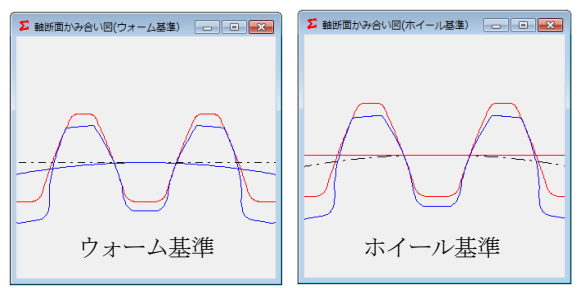

図 29.6 歯形かみ合い

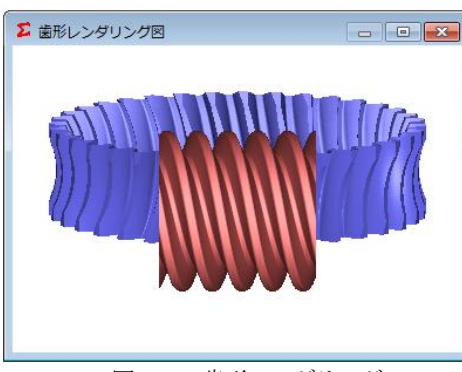

図 29.7 歯形レンダリング1

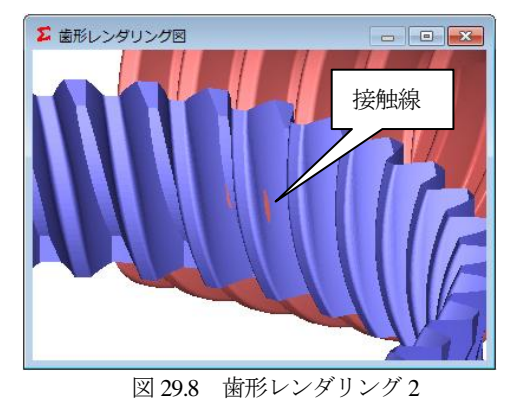

## 29.6 CAD 作図例

生成した歯形を CAD データに出力することができます. 図 29.9 に出力画面を,図 29.10 にウォームとホイールの CAD 作図例(IGES)を示します.

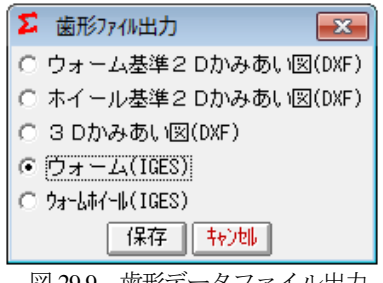

図 29.9 歯形データファイル出力

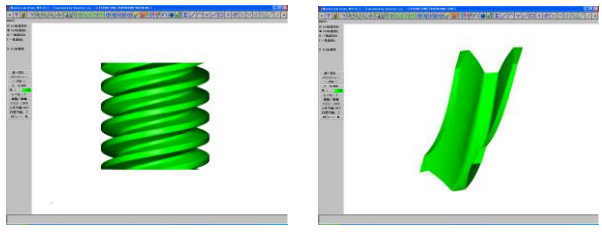

図 29.10 CAD 作図例(3D-IGES)

## 29.7 軸交差角対応 L-Niemann Worm Gear (オプション)

軸交差角を 20 度とした場合の設計例を図 29.11 および図 29.12 に示します. また, 歯形図を図 29.13~29.15 に, CAD 作 図例を図 29.16~29.17 に示します. 軸交差角は±45 度まで入力 可能です.

| 💈 歯車諸元 (Worm Type: L-Niemann) 💦 👝 💷 💌 |       |     |          |          |  |
|---------------------------------------|-------|-----|----------|----------|--|
| 項目                                    | 記号    | 単位  | ウォーム     | ウォームホィール |  |
| 歯直角モジュール                              | mn    | mm  | 2.00000  |          |  |
| 軸/正面モジュール                             | mx/mt | mm  | 2.01008  | 2.13858  |  |
| <b>歯直角圧力角</b>                         | αn    | deg | 18       | .00000   |  |
| 軸/正面圧力角                               | ax/at | deg | 18.08479 | 19.15889 |  |
| 条数, 歯数                                | Zw,Z2 |     | 1 💌      | 35       |  |
| 基準ビッチ円直径                              | d,    | mm  | 20.0000  | 74.8501  |  |
| すすみ,ねじれ角                              | γ,β   | deg | 5.73917  | 20.73917 |  |
| 交差角                                   | Σ     | deg | 15       | .00000   |  |
| ねじれ方向                                 |       |     | 右ねじれ 💌   | 右ねじれ     |  |
| 転位係数                                  | ,X2   |     |          | 0.00000  |  |
| ĽR                                    | Rm    | mm  | 20.0000  |          |  |
| 歯厚基準                                  |       |     | 法線歯厚減少量  |          |  |
| 法線歯厚減少量                               | fn    | mm  | 0.80000  | -0.80000 |  |
| 横転位係数                                 | Xh    |     | -0.42058 | 0.42058  |  |
| 理論ビン径                                 | dp'   | mm  | 3.3220   | 3.3447   |  |
| 測定ビン径                                 | dp    | mm  | 3.0000   | 3.0000   |  |
| のどの直径                                 | , dt  | mm  |          | 78.8503  |  |
| 歯先円直径                                 | da    | mm  | 24.0000  | 82.3351  |  |
| 歯底円直径                                 | df    | mm  | 15.0000  | 69.8503  |  |
| 設計中心距離                                | a     | mm  | 47.4251  |          |  |
| 歯幅                                    | Ь     | mm  | 32.8000  | 15.2000  |  |
| 歯先 R                                  | Ra    | mm  | 0.2000   |          |  |
| □ ウォーム歯先修整 [確定] [キン地] 標準] 戻す _ ////   |       |     |          |          |  |

図 29.11 歯車諸元 1

| <b>5</b> +:1:4:00                |                    |    |         |          |  |
|----------------------------------|--------------------|----|---------|----------|--|
| ₩ 1/広相来                          |                    |    |         |          |  |
| 項 目                              | 記号                 | 単位 | ウォーム    | ウォームホイール |  |
| 歯末のたけ                            | ha                 | mm | 2.0000  | 2.0001   |  |
| 歯元のたけ                            | hf                 | mm | 2.5000  | 2.4999   |  |
| 全歯たけ                             | h                  | mm | 4.5000  | 4.5000   |  |
| クリアランス                           | ck                 | mm | 0.4999  | 0.4999   |  |
| 基礎円直径                            | db                 | mm |         | 70.7043  |  |
| リード                              | PZ                 | mm | 6.3149  | 583.7049 |  |
| ピッチ                              | PX                 | mm | 6.3149  | 16.6773  |  |
| 理論中心距離                           | a                  | mm | 47.4251 |          |  |
| 直径係数                             | Q                  |    | 9.9499  |          |  |
| のど丸み半径                           | rt                 | mm |         | 9.0000   |  |
| 歯底幅                              | Wn                 | mm | 1.4352  |          |  |
| キャリバ歯たけ                          | hj                 | mm | 2.0000  | 2.0001   |  |
| 理論弦歯厚                            | Sjo                | mm | 3.1416  | 3.1416   |  |
| 設計弦歯厚                            | Sj                 | mm | 2.3004  | 3.9828   |  |
| 三針寸法(ピン〜歯先)                      | dma                | mm | 22.4528 |          |  |
| □ 三針寸法(ピン~と゚ン)                   | dm                 | mm | 20.9056 |          |  |
| オーバーボール寸法                        | dmH                | mm |         | 80.3518  |  |
| 歯直角かみ合い率                         | 歯直角かみ合い率 εα 3.1098 |    |         |          |  |
| □ ウォームホイールのど丸み半径rtの変更(干渉対策用)〕 確定 |                    |    |         |          |  |

図 29.12 歯車寸法

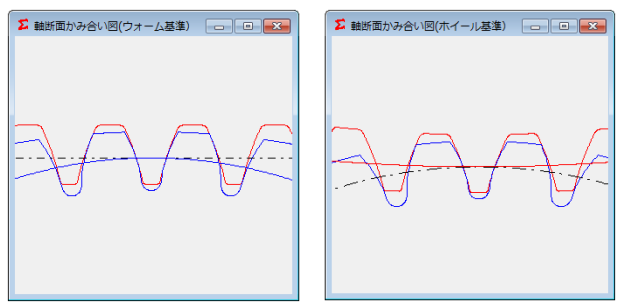

図 29.13 歯形かみ合い

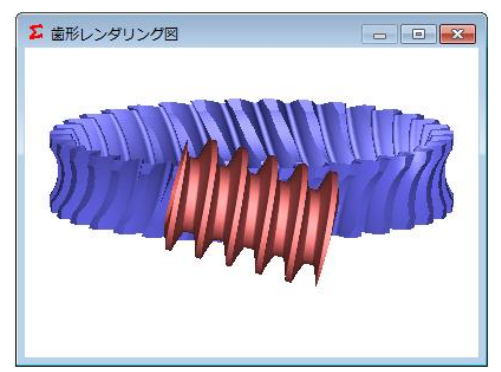

図 29.14 歯形レンダリング1

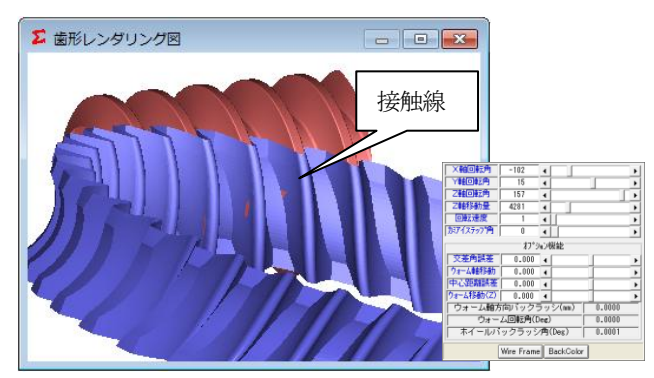

図 29.15 歯形レンダリング 2

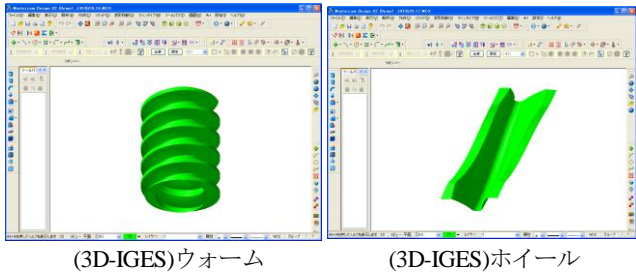

図 29.16 CAD 作図例

図 29.17 CAD 作図例

## 29.7 傾斜角度が-20度の設計例

軸交差角を-20度とした場合の諸元設定を図 29.18に、工具諸 元と寸法を図 29.18, 図 29.20 にそして歯形レンダリングを 図 29.21 に示します. ウォームねじれ方向と交差角を逆にする と接触線は同方向に比べ長くなっていることが解ります.

| 💈 歯車諸元 (Worm Type: L-Niemann) 🛛 💼 💌          |        |     |           |          |  |
|----------------------------------------------|--------|-----|-----------|----------|--|
| 項目                                           | 記号     | 単位  | ウォーム      | ウォームホイール |  |
| 「歯直角モジュール」                                   | mn     | mm  | 1.00000   |          |  |
| 軸/正面モジュール                                    | _m×/mt | mm  | 1.02062   | 1.01101  |  |
| 歯直角圧力角                                       | an     | deg | 20        | .00000   |  |
| │ 軸/正面圧力角                                    | ax/at  | deg | 20.37880  | 20.20246 |  |
| 条数, 歯数                                       | Zw,Z2  |     | 3 🔻       | 36       |  |
| 基準ビッチ円直径                                     | d,     | mm  | 15.0000   | 36.3963  |  |
| すすみ,ねじれ角                                     | γ,β    | deg | 11.53696  | -8.46304 |  |
| 交差角                                          | Σ      | deg | -20       | .00000   |  |
| ねじれ方向                                        |        |     | 右ねじれ 💌    | 左ねじれ     |  |
| 転位係数                                         | ,X2    |     |           | 0.00000  |  |
| <u></u> ∎R                                   | Rm     | mm  | 15.0000   |          |  |
| 歯厚基準                                         |        |     | 法線歯厚減少量 ▼ |          |  |
| 法線歯厚減少量                                      | fn     | mm  | 0.00000   | 0.00000  |  |
| 横転位係数                                        | Xh     |     | 0.00000   | 0.00000  |  |
| 理論ビン径                                        | dp'    | mm  | 1.7100    | 1.6987   |  |
| 測定ビン径                                        | dp     | mm  | 2.0000    | 2.0000   |  |
| のどの直径                                        | ,dt    | mm  |           | 38.3964  |  |
| 歯先円直径                                        | da     | mm  | 17.0000   | 39.9348  |  |
| 歯底円直径                                        | df     | mm  | 12.5000   | 33.8964  |  |
| 設計中心距離                                       | a      | mm  | 25.6982   |          |  |
| 山田福                                          | Ь      | mm  | 16.7000   | 9.7000   |  |
| 歯先 R                                         | Ra     | mm  | 0.3000    |          |  |
| 「 ウォーム歯先修整 [確定] <u>キャン</u> 標準 戻す <u> /ソフ</u> |        |     |           |          |  |

図 29.18 歯車諸元 2

| Σ 工具諸元                         |     |     | <b>—</b> × |  |  |  |
|--------------------------------|-----|-----|------------|--|--|--|
|                                |     |     |            |  |  |  |
| 項目                             | 記号  | 単位  | 数 値        |  |  |  |
| 条 数                            | ZwH |     | 3 💌        |  |  |  |
| ビッチ円直径                         | dH  | mm  | 16.0000    |  |  |  |
| すすみ角                           | γH  | deg | 10.80692   |  |  |  |
| 取り付け角                          | βH  | deg | -19.26996  |  |  |  |
| 取り付け中心距離                       | aH  | mm  | 26.1982    |  |  |  |
| 刃先 R                           | raH | mm  | 0.3000     |  |  |  |
| i確定i キャンセル 戻す <mark>クリア</mark> |     |     |            |  |  |  |

図 29.19 工具諸元

| ∑ 寸法結果                          |                    |    |         | ×         |
|---------------------------------|--------------------|----|---------|-----------|
| 項目                              | 記号                 | 単位 | ウォーム    | ウォームホイール  |
| 歯末のたけ                           | ha                 | mm | 1.0000  | 1.0001    |
| 歯元のたけ                           | hf                 | mm | 1.2500  | 1.2500    |
| 全歯たけ                            | h                  | mm | 2.2500  | 2.2500    |
| クリアランス                          | ck                 | mm | 0.2500  | 0.2500    |
| 基礎円直径                           | db                 | mm |         | 34.1571   |
| リード                             | PZ                 | mm | 9.6191  | -775.7791 |
| ビッチ                             | PX                 | mm | 3.2064  | -21.5494  |
| 理論中心距離                          | a                  | mm | 25.6982 |           |
| 直径係数                            | Q                  | ·  | 14.6969 |           |
| のど丸み半径                          | rt                 | mm |         | 7.0000    |
| 歯底幅                             | Wn                 | mm | 0.2728  |           |
| キャリバ歯たけ                         | hj                 | mm | 1.0000  | 1.0000    |
| 理論弦歯厚                           | Sjo                | mm | 1.5708  | 1.5708    |
| 設計弦歯厚                           | Sj                 | mm | 1.5708  | 1.5708    |
| 三針寸法(ピン〜歯先)                     | dma.               | mm | 17.7893 |           |
| │ 三針寸法(ピン〜ピン) │                 | dm                 | mm | 18.5786 |           |
| オポーポー制寸法                        | dmH                | mm |         | 39.8937   |
| 歯直角かみ合い率                        | 歯直角かみ合い率 εα 2.7426 |    |         |           |
| □ ウォームホイールのど丸み半径rtの変更(干渉対策用) 確定 |                    |    |         |           |

図 29.20 歯車寸法

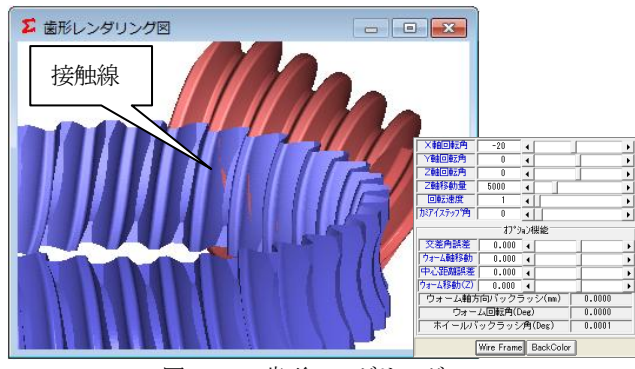

図 29.21 歯形レンダリング